## Einrichtung myenergi-ID

## Step by Step – Anleitung

Voraussetzung, dass Sie die myenergi-ID Funktion nutzen können, ist, dass Sie die Sperrfunktion in der Zappi aktiv haben. Diese finden Sie im Gerät unter "Menü-Andere Einstellungen-Sperrfunktion". Hier sollten die ersten beiden Parameter auf *ON* gestellt sein. Dass hier voreingestellt Masterpasswort (44444) oder von Ihnen abgeänderte Passwort gilt weiterhin, um Zappi zu entsperren.

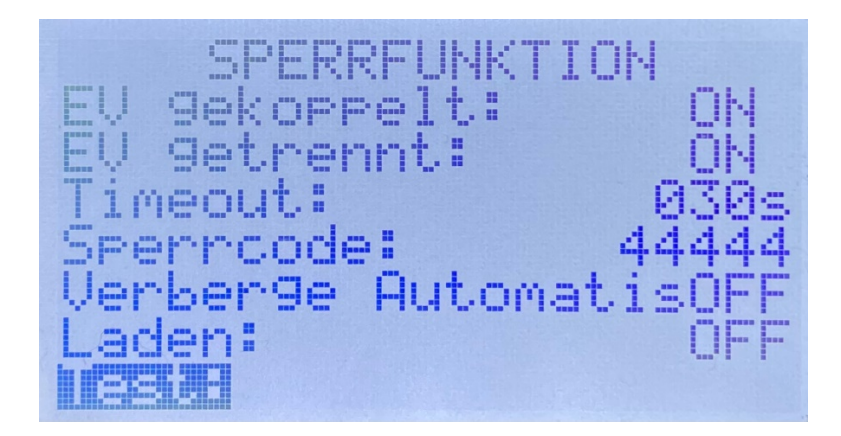

- 1. Loggen Sie sich in Ihrem myenergi Konto an: <u>https://myaccount.myenergi.com/login</u>
- 2. Falls noch nicht geschehen, vervollständigen Sie Ihre "Location Settings". Eine Adresse muss hinterlegt werden, um die myenergi ID zu nutzen.

| 🦑 myenergi account                    |                   |                                                          |               | myenergi.com       |  |  |  |  |
|---------------------------------------|-------------------|----------------------------------------------------------|---------------|--------------------|--|--|--|--|
| 🛞 Dashboard                           |                   |                                                          |               |                    |  |  |  |  |
| 📀 Energy Use                          | Location Settings |                                                          |               |                    |  |  |  |  |
|                                       |                   |                                                          |               |                    |  |  |  |  |
|                                       | Kodin             |                                                          |               |                    |  |  |  |  |
|                                       |                   | Address<br>15A Subbelrather Straße, Köln, 50823, Germany |               |                    |  |  |  |  |
| Location                              |                   | Energy supplier                                          | Energy tariff |                    |  |  |  |  |
| <ul> <li>Location Settings</li> </ul> |                   | other                                                    | other         |                    |  |  |  |  |
| • myenergi Products                   |                   |                                                          |               |                    |  |  |  |  |
| Access Management                     |                   |                                                          |               |                    |  |  |  |  |
| • Sharing                             |                   |                                                          |               |                    |  |  |  |  |
| Account                               |                   |                                                          |               |                    |  |  |  |  |
| 🕞 Log Out                             |                   |                                                          |               |                    |  |  |  |  |
| @ myenergi Ltd. 2016-2023             |                   | Edit details                                             |               | -) Forget location |  |  |  |  |

 Wählen Sie den Unterpunkt "Access Management" aus a. Dort wählen Sie "Add Pin Code"

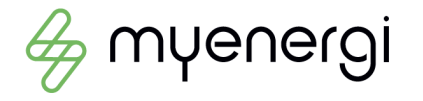

- 4. Füllen Sie die jeweiligen Feldern mit den erforderlichen Daten aus
  - a. Friendly Name: Tragen Sie einen Namen für dieses Profil ein
  - b. Enter 5 digit PIN: Erstellen Sie Ihren individuellen 5-stelligen Pin-Code
  - c. **Usage type:** Ist dieses Profil zur privaten oder gewerblichen Nutzung gedacht
  - d. **Default charge mode:** In welchem Lademodi soll Zappi nach Eingabe des Pin Codes starten

| Add a new r ni code                                                                                               |                               |
|----------------------------------------------------------------------------------------------------|-------------------------------|
| You're about to add a new PIN to <b>Main access group</b> , wh<br>PIN codes can access the zappi's in this group. | nich means that all those wit |
| Friendly Name (required) 🧿                                                                                        |                               |
| myenergi                                                                                                    |                               |
| Enter 5 digit PIN (required) 👩                                                                                    |                               |
|                                                                                                    |                               |
| Usage type (required) 🧿                                                                                           |                               |
| Business use                                                                                                    | ~                             |
| Default charge mode (optional) 👩                                                                                  |                               |
| Fast                                                                                                    | ~                             |
|                                                                                                    |                               |
| Canaal                                                                                                    |                               |

Wählen Sie zum Abschluss "Add Pin"

5. Sie haben nun ein Profil angelegt, welches Sie jederzeit verändern können.

| Main access group                                                                              |                                                                                        |           |  |   |   |  |  |  |
|------------------------------------------------------------------------------------------------|----------------------------------------------------------------------------------------|-----------|--|---|---|--|--|--|
| PIN codes in this group will allow access to a feature you'll need to enable the lock function | II zappi's in your location. To use this<br>on on zappi. Find out how to do this here. |           |  |   |   |  |  |  |
| Add PIN Code 🦠<br>Who can charge at <b>Robin</b>                                               |                                                                                        |           |  |   |   |  |  |  |
| Name                                                                                           | Charge Mode                                                                            | Last used |  |   |   |  |  |  |
| <b>myenergi</b><br>Business                                                                    | Fast                                                                                   |           |  | Θ | / |  |  |  |
|                                                                                                |                                                                                        |           |  |   |   |  |  |  |

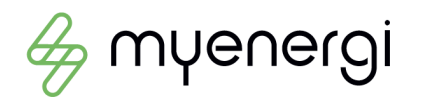

6. Wenn Sie jetzt an der Zappi den zuvor eingestellten 5-stelligen Pin-Code eingeben, erkennt diese Ihr angelegtes Profil. Alle Ladetätigkeiten werden nun unter diesem Profil gespeichert.

Sie können beliebig viele Profile erstellen, um das Nutzungsverhalten/Ladesitzungen der Ladestation zu überwachen.

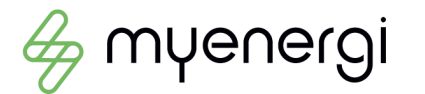